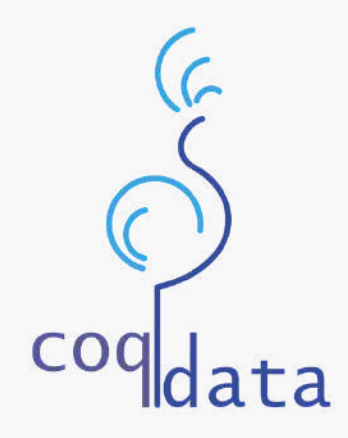

# GUIDE D'UTILISATION

DE L'APPLICATION DE RESERVATION TICOQ

MAIRIE DE SEBONCOURT GUIDE DE L'ESPACE FAMILLE

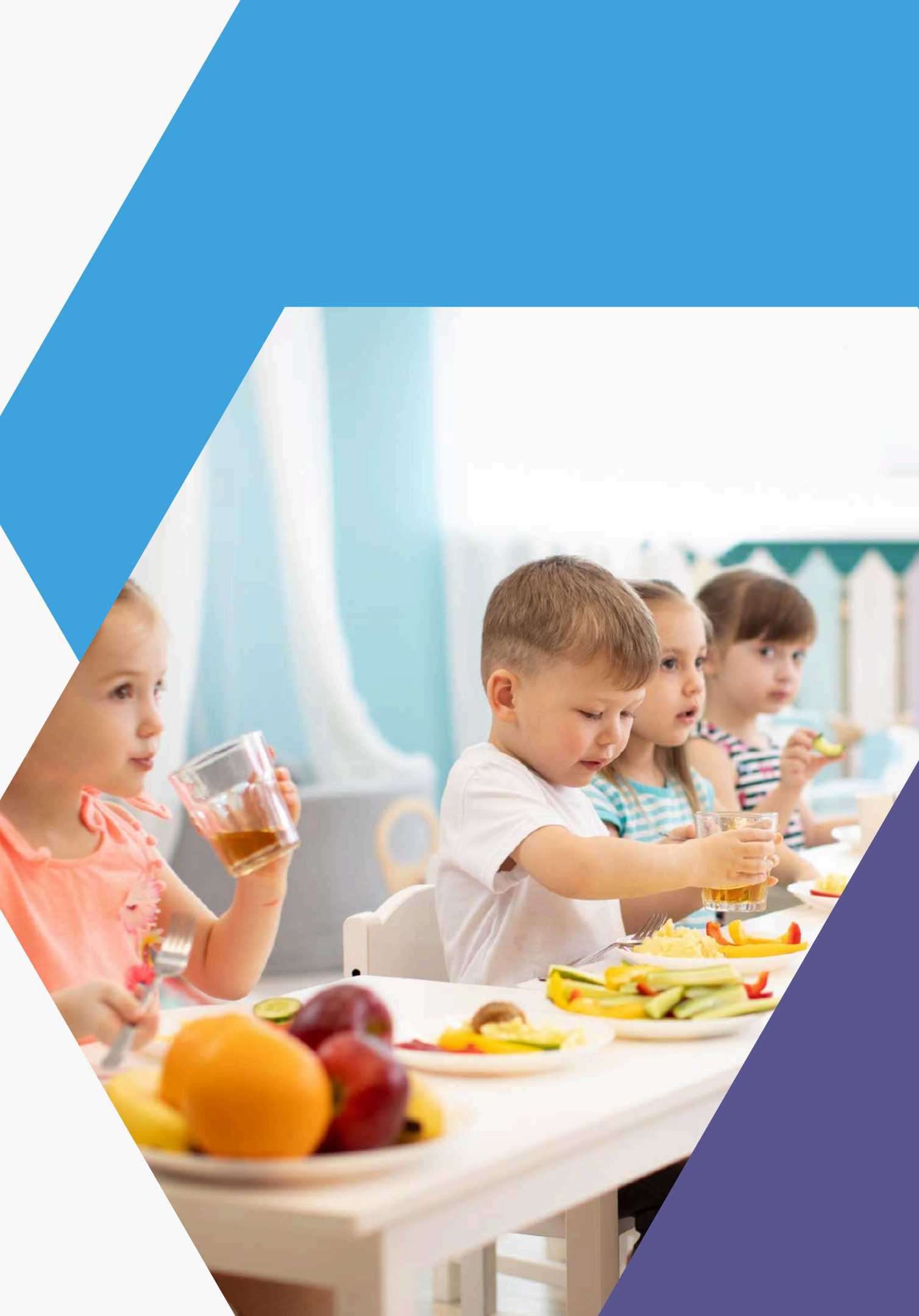

# Sommaire

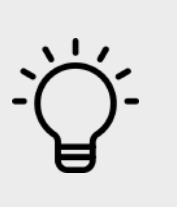

. . . . . . . . . . . . . . . .

| <u>Accéder à l'application</u>                    | <u>Le tableau de bord de l'application</u>     |
|---------------------------------------------------|------------------------------------------------|
| Créer son compte sur l'application                | <u>Mon portefeuille virtuel</u>                |
| <u>Inscription d'un ou plusieurs responsables</u> | <u>Réserver des services sur l'application</u> |
| <u>Inscription d'un ou plusieurs enfants</u>      | <u>Mes pré-réservations et factures</u>        |
| Validation d'inscription et connexion             | <u>Ma messagerie</u>                           |

Conseil : Utilisez des liens pour aller sur une autre page à l'intérieur de votre diaporama.

### <u>e bord de l'application</u>

| <u>ille virtuel</u>               |
|-----------------------------------|
| <u>services sur l'application</u> |
| <u>rvations et factures</u>       |
| <u>e</u>                          |
| <b></b>                           |

# Accéder à l'application

# Via le lien internet de l'application

L'accès v votre télé Pour cel connecte https://p ou https://p

Ś

L'accès via le lien internet vous permet d'accéder à l'application depuis votre téléphone et/ou votre ordinateur.

Pour cela, allez directement sur le lien suivant et inscrivez-vous ou connectez vous en toute simplicité :

https://petite-enfance.coqdata.fr/seboncourt

https://petite-enfance.coqdata.fr/02110

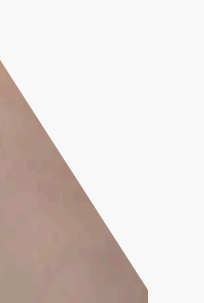

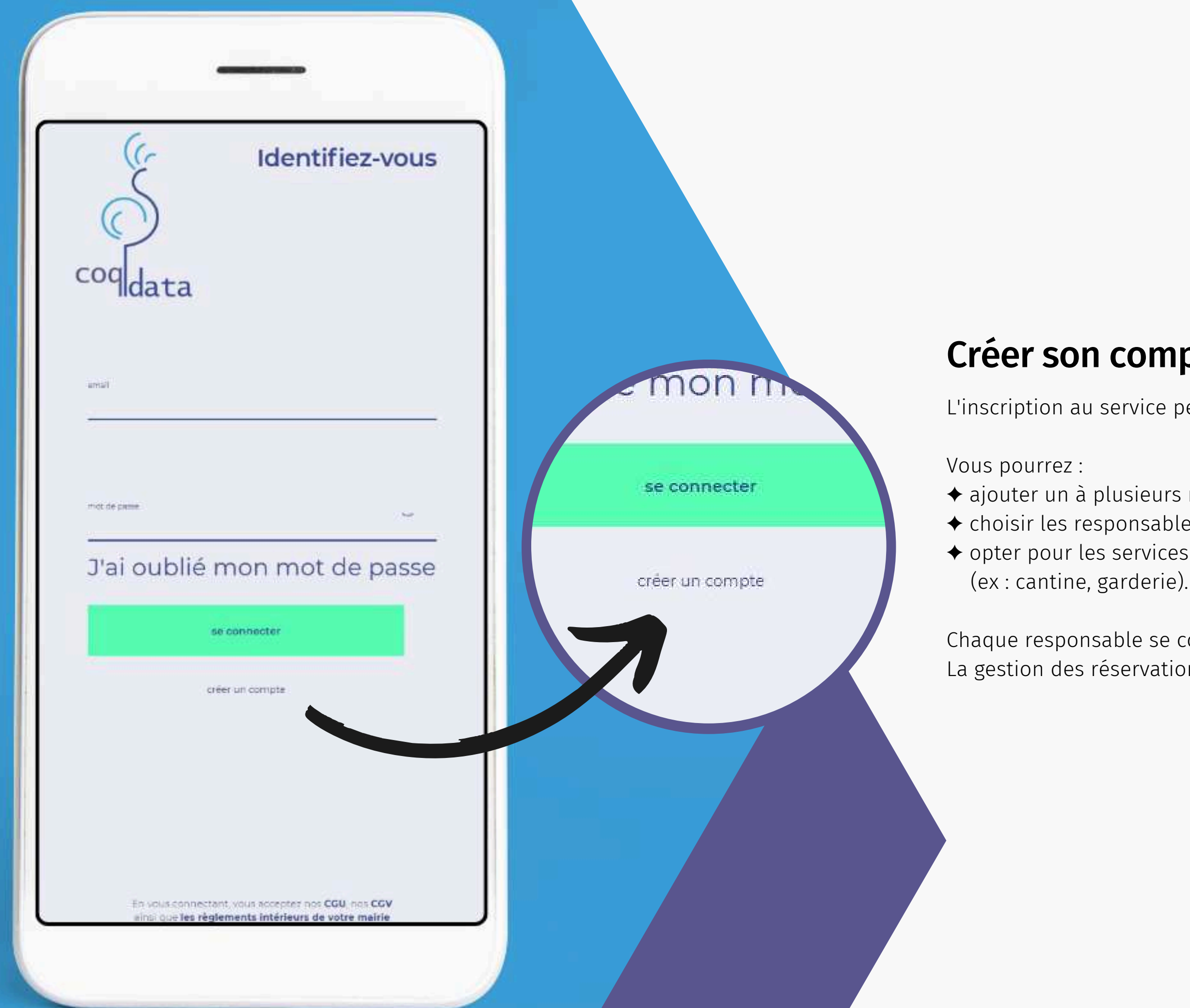

## Créer son compte sur l'application

L'inscription au service permet de créer votre foyer sur l'application.

◆ ajouter un à plusieurs responsables (ex : parents) et un à plusieurs enfants,
◆ choisir les responsables financiers de/des enfants,
◆ opter pour les services auxquels vous souhaitez inscrire votre enfant (ex : cantine, garderie).

Chaque responsable se connecte grâce à un identifiant unique. La gestion des réservations et des paiements des services en est facilité.

# Inscription d'un ou plusieurs responsables

### • Ajouter un parent :

Le choix du parent à inscrire en premier est déterminant pour l'aquisition de la responsabilité financière. Bien qu'elle puisse être partagée entre plusieurs responsables, la responsabilité financière est attribuée automatiquement au premier utilisateur inscrit.

### • Ajouter un autre parent (facultatif):

L'ajout d'un deuxième parent se fait avec un formulaire d'inscription similaire. Les données ajoutées doivent être cependant uniques y compris l'adresse e-mail. Vous pourrez à ce moment la choisir si le deuxième parent sera lui aussi responsable financier du foyer.

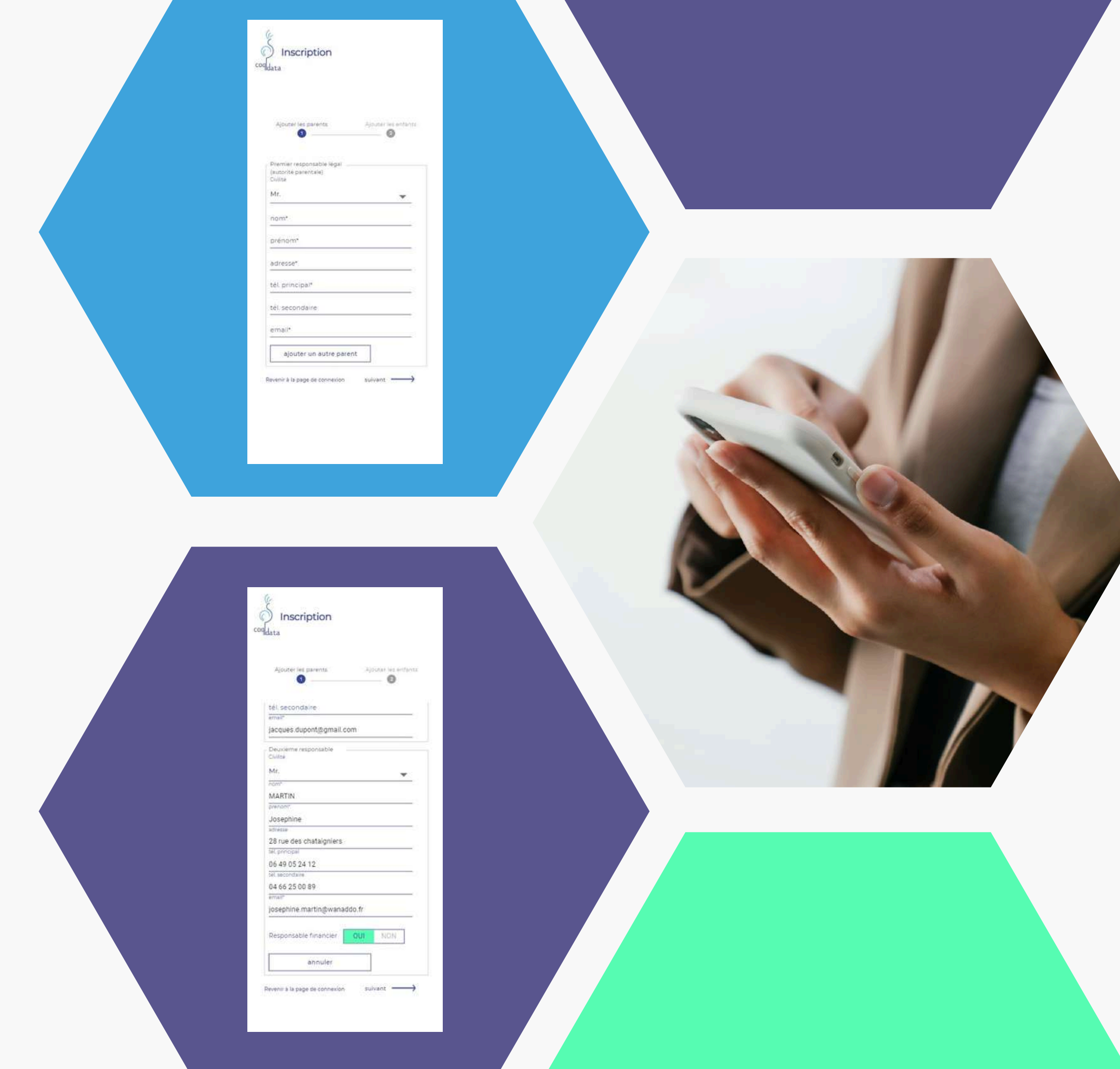

### Inscription d'un ou plusieurs enfants

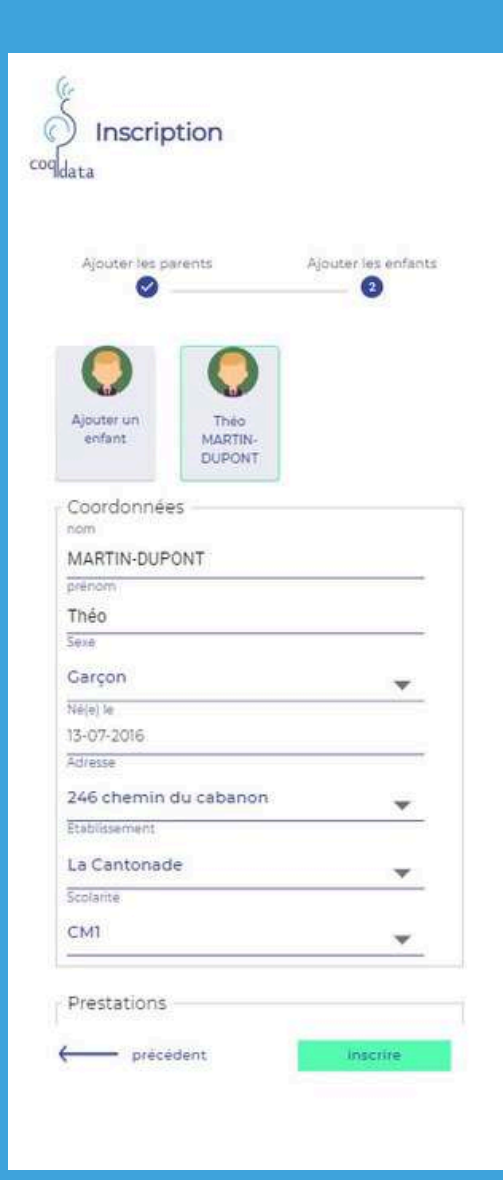

- Le nom donné aux enfants se fait automatiquement en utilisant les données du premier parent ajouté. Vous pouvez tout à fait modifier le nom et remplir le reste du formulaire avec les informations de votre enfant.
- Il est important à cette étape de bien renseigner les informations telles que l'établissement, la classe et les prestations pour votre enfant.
- Sélectionnez ensuite "ajouter un enfant" pour ajouter les frères et soeurs.

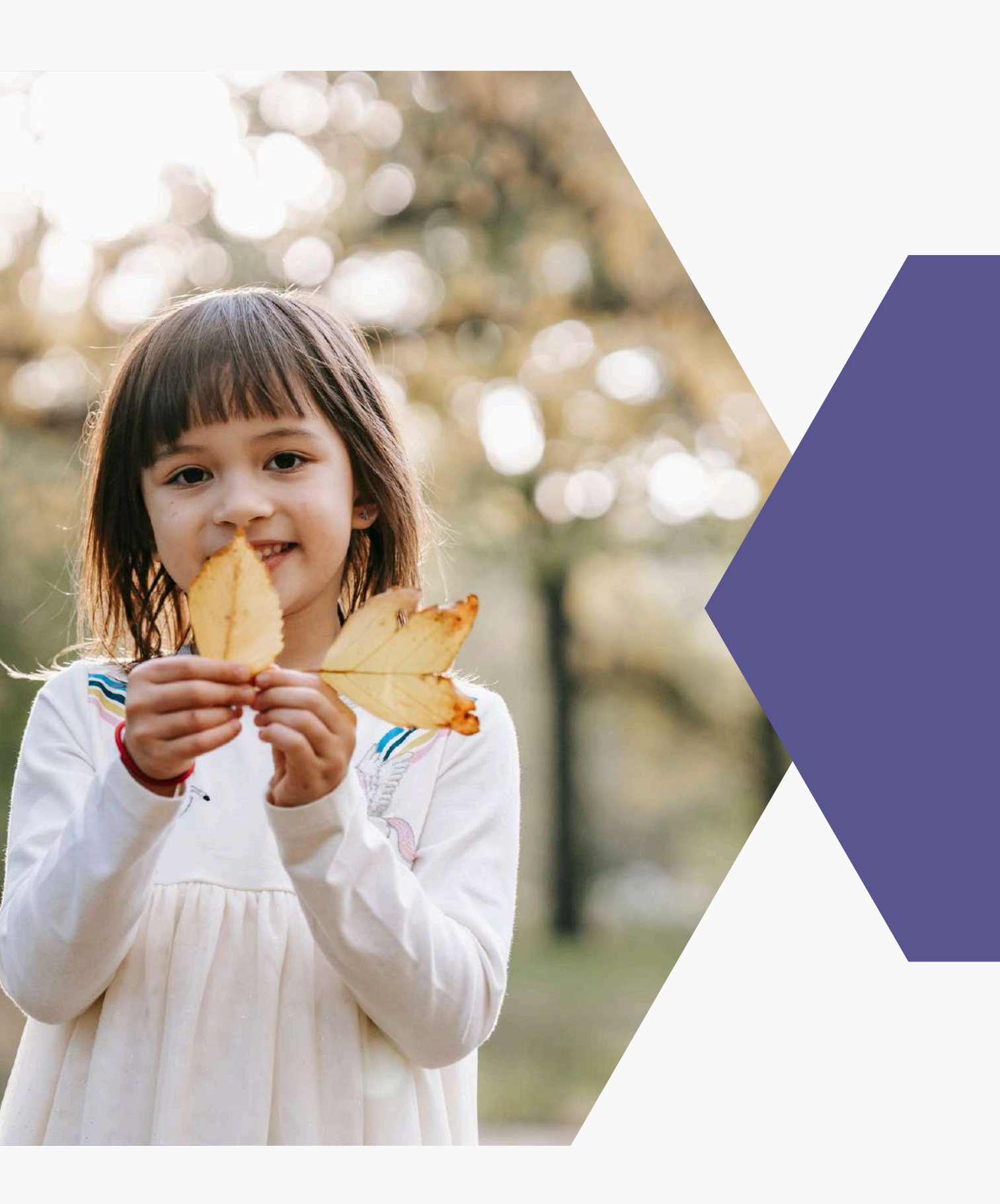

## Validation d'inscription et connexion

### • Email de validation :

Une fois l'inscription effectuée, vous allez recevoir sur chaque adresse e-mail renseignée un identifiant de connexion et un mot de passe temporaire. Si vous rencontrez un problème de réception, pensez à bien vérifier que la réception de ce mail ne se soit pas fait dans les courriers indésirables ou les spams de votre messagerie.

Si ce n'est pas déjà fait, retournez sur la page de connexion de l'application et ajoutez ces informations afin de vous connecter et enregistrer votre propre mot de passe.

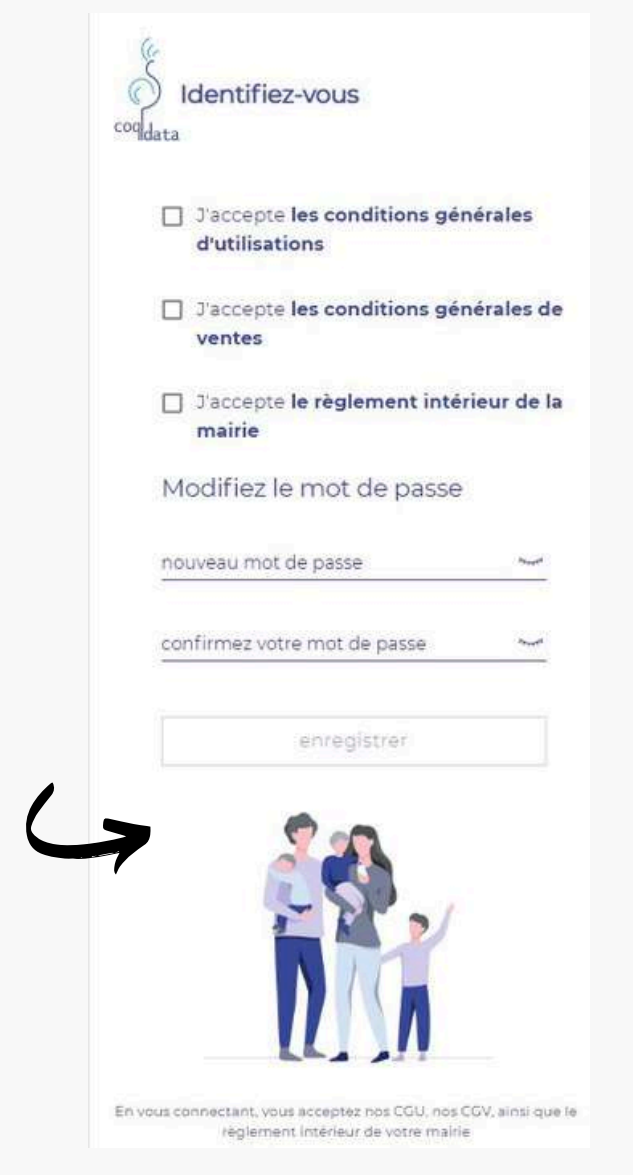

# • Modification du mot de passe temporaire :

Votre première inscription va permettre de lire et de valider les conditions de ventes, d'utilisation de l'application ainsi que le règlement intérieur de l'établissement.

Une fois ces champs cochés, vous avez la possibilité de personnaliser votre mot de passe pour vos prochaines connexions.

Après ce changement, vous aurez finalisé l'inscription sur l'application et vous serez automatiquement redirigé sur le tableau de bord principal afin de gérer vos réservations.

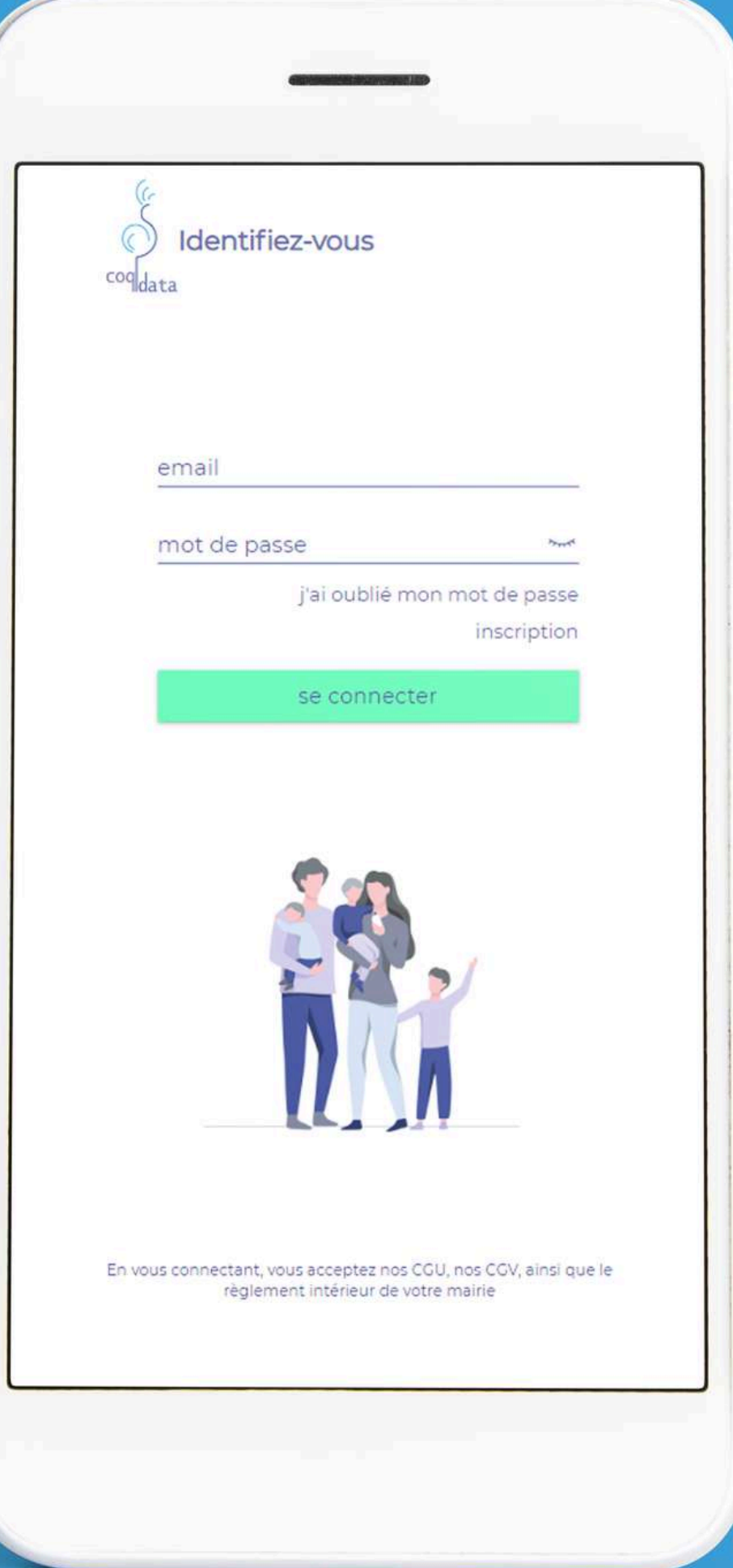

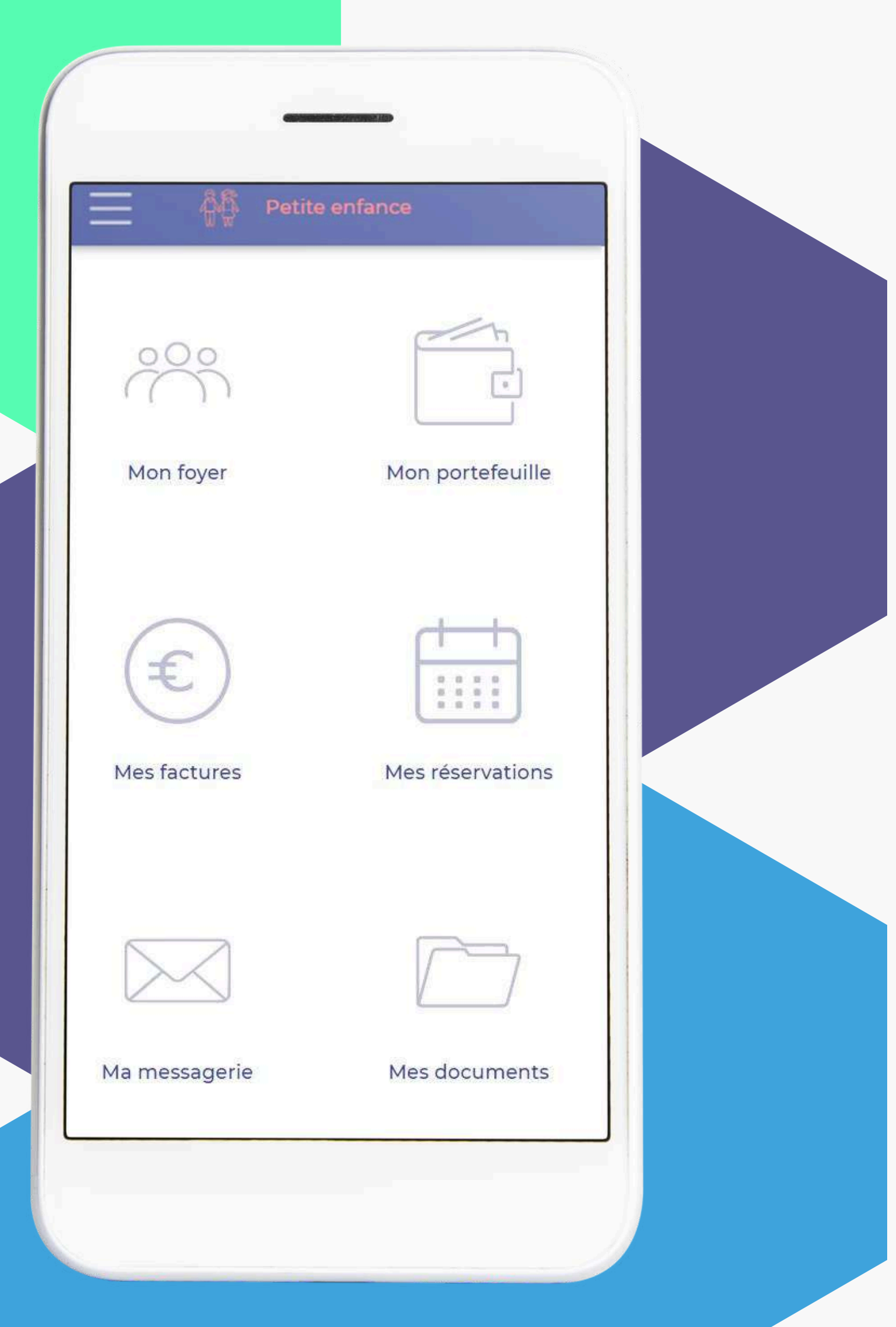

## Le tableau de bord de l'application

• Mon foyer : L'onglet foyer vous permet d'accéder aux données de votre foyer : responsables et enfants.

• Mon portefeuille : prestations.

• Mes factures : télécharger.

• Mes réservations : Mes réservations permet d'accéder au calendrier scolaire et d'inscrire vos enfants aux services de l'école.

• Ma messagerie : Cet outil permet de rester en contact avec le service utilisateur de la mairie et de l'école afin de communiquer sur des possibles alertes et besoins.

• Mes documents : ligne par la Mairie.

L'onglet portefeuille vous permet de visualiser votre solde en euros et de l'alimenter si besoin afin de payer les

Vous retrouverez dans cet onglet toutes les dates des préréservations à régler et l'ensemble de vos factures à

Dans cet onglet, vous retrouverez les documents mis en

il peut s'agir du règlement intérieur, de notes informatives...

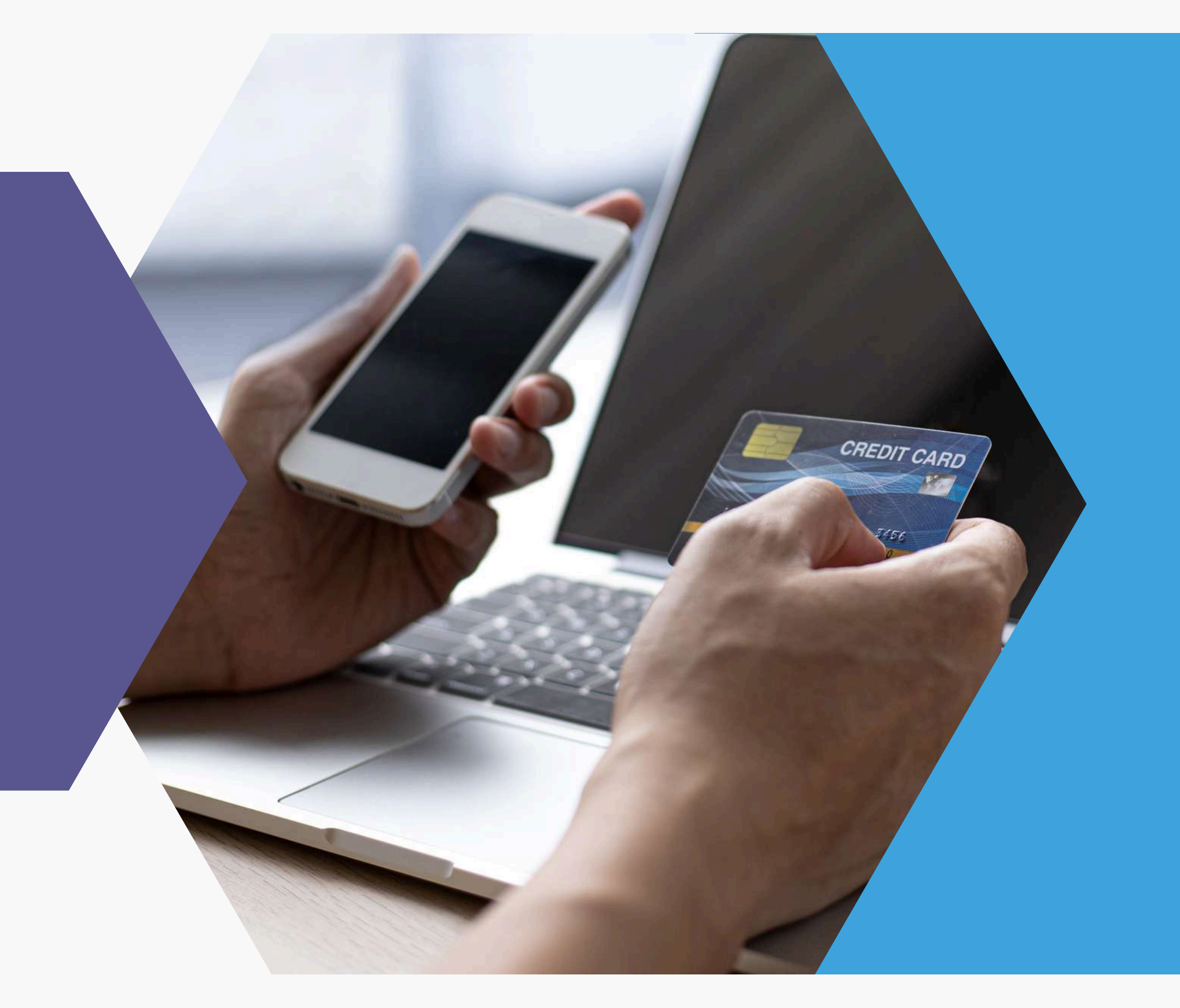

### Mon portefeuille virtuel

Mon portefeuille vous permet d'accéder aux fonctionnalités liées à votre solde pour le paiement des réservations en ligne.

Vous y trouverez :

paiement par carte bancaire.

par votre Mairie.

 $\bullet$  le montant total de votre solde, ✦ l'historique de vos transactions, ♦ une fonction de dépôt d'argent. Vous pourrez transférer le montant que vous désirez depuis votre compte bancaire vers l'application en utilisant le

Si ce mode de paiement est proposé

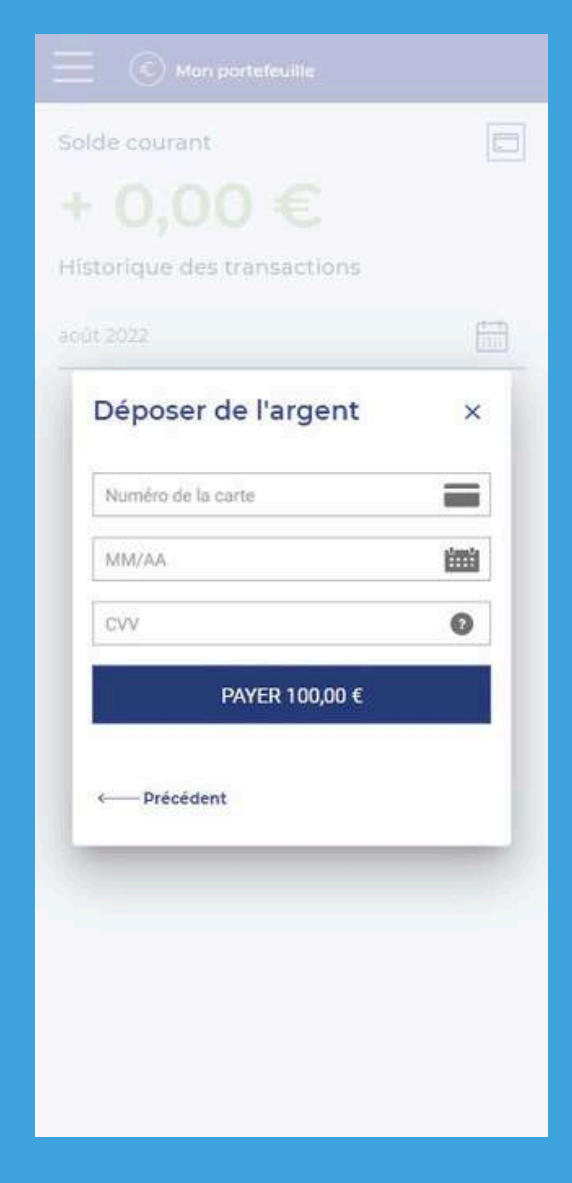

## Réserver des services sur l'application

Mes réservations permet d'accéder au calendrier scolaire et d'inscrire vos enfants aux services de l'école.

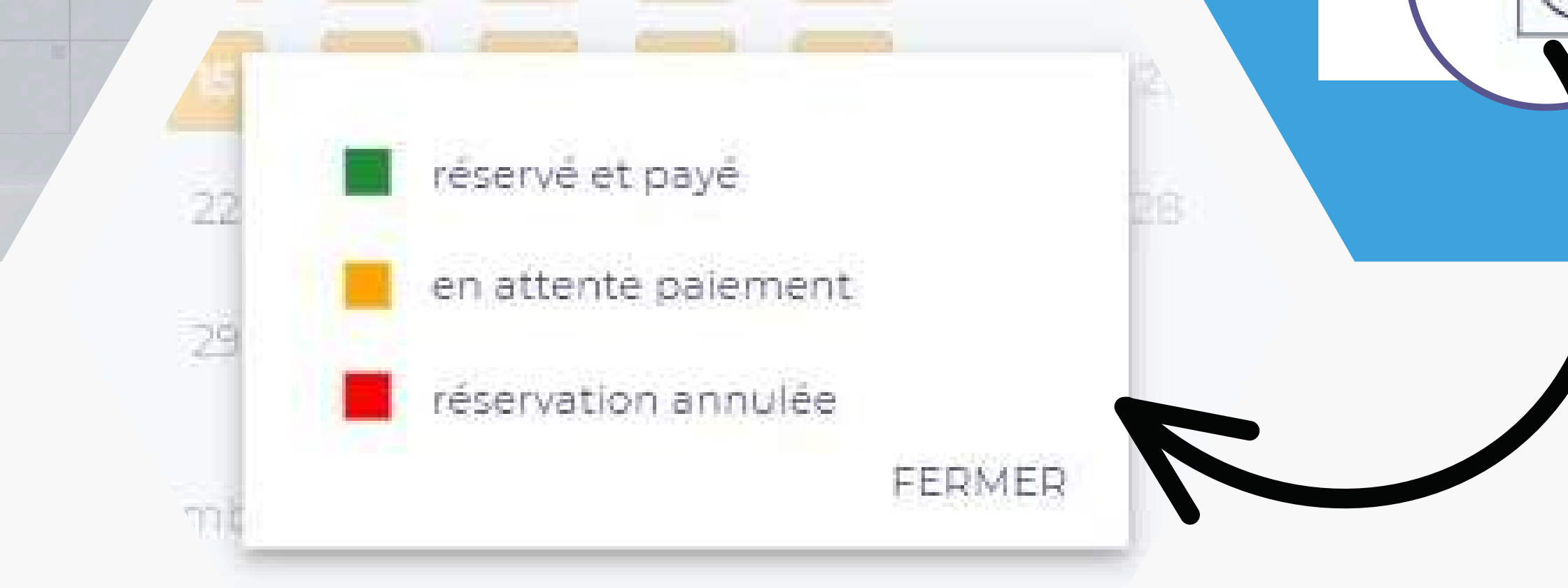

• Sélectionnez l'enfant de votre choix,

Mes réservations

29 30

Nombre de jours sélectionnés : 10

🌔 Bébé BATTISTELLI <

Accueil du matin 7h30-8h30

- Sélectionnez le service (ex : cantine),
- Cliquez sur les dates à réserver,
- Le code couleur vous aide à vous y retrouver

| _ | PRENE  | SERVATION                      | FACTURES     |      |
|---|--------|--------------------------------|--------------|------|
| • | Enfant | Prestation                     | Status       | Tari |
| • | Bébé   | Accuell du matin 7h30-<br>8h30 |              | 3,8  |
| • | Bébé   | Accuell du matin 7h30-<br>8h30 |              | 3,8  |
| • | Bébé   | Accueil du matin 7h30-<br>8h30 |              | 3,8  |
| • | 8ébé   | Accuell du matin 7h30-<br>8h30 |              | 3,8  |
| • | Bébé   | Accuell du matin 7h30-<br>8h30 |              | 3,8  |
| • | Bébé   | Accuell du matin 7h30-<br>8h30 |              | 3,8  |
| • | Bébé   | Accuell du matin 7h30-<br>8h30 |              | 3,8  |
| • | Bébé   | Accueil du matin 7h30-<br>8h30 |              | 3,8  |
| • | Bébé   | Accuell du matin 7h30-<br>8h30 |              | 3,8  |
| • | Bébé   | Accuell du matin 7h30-<br>8h30 |              | 3,8  |
|   |        | Tota                           | i à régler 3 | 8,00 |

| Enfant | Prestation                     | Status      | Tarif     |
|--------|--------------------------------|-------------|-----------|
| Bébé   | Accueil du matin 7h30-<br>8h30 |             | 3,80<br>€ |
| Bébé   | Accuell du matin 7h30-<br>8h30 |             | 3,80<br>€ |
| Bébé   | Accueil du matin 7h30-<br>8h30 |             | 3,80      |
| Bébé   | Accuell du matin 7h30-<br>8h30 |             | 3,80<br>€ |
| Bébé   | Accuell du matin 7h30-<br>8h30 |             | 3,80      |
| Bébé   | Accuell du matin 7h30-<br>8h30 |             | 3,80      |
| Bébé   | Accuell du matin 7h30-<br>8h30 |             | 3,80<br>€ |
| Bébé   | Accueil du matin 7h30-<br>8h30 |             | 3,80<br>€ |
| Bébé   | Accuell du matin 7h30-<br>8h30 |             | 3,80<br>€ |
| Bébé   | Accuell du matin 7h30-<br>8h30 |             | 3,80      |
|        | Total                          | à régler 30 | 3,00 4    |
|        | payer                          |             |           |

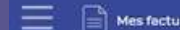

### Mes pré-réservations et factures

### • Mes pré-réservations :

Cet onglet vous permet d'avoir un listing de toutes les prestations auxquelles vous avez inscrits vos enfants et qui sont aujourd'hui en attente de paiement. Le bouton "payer" en bas de l'écran permet de mettre à jour le paiement.

### • Mes factures:

Cette onglet vous permet d'avoir un listing de toutes les prestations auxquelles vous avez inscrit vos enfants et qui sont aujourd'hui payées.

### Ma messagerie

Selon si vous utilisez la version ordinateur ou mobile la messagerie fonctionnera différemment.

Dans tous les cas, elle vous permet de correspondre directement avec la Mairie. Celle-ci ne manquera pas de vous alerter des actualités et/ou informations importantes destinées aux parents ayant inscrit un ou plusieurs enfants aux services de réservations scolaires.

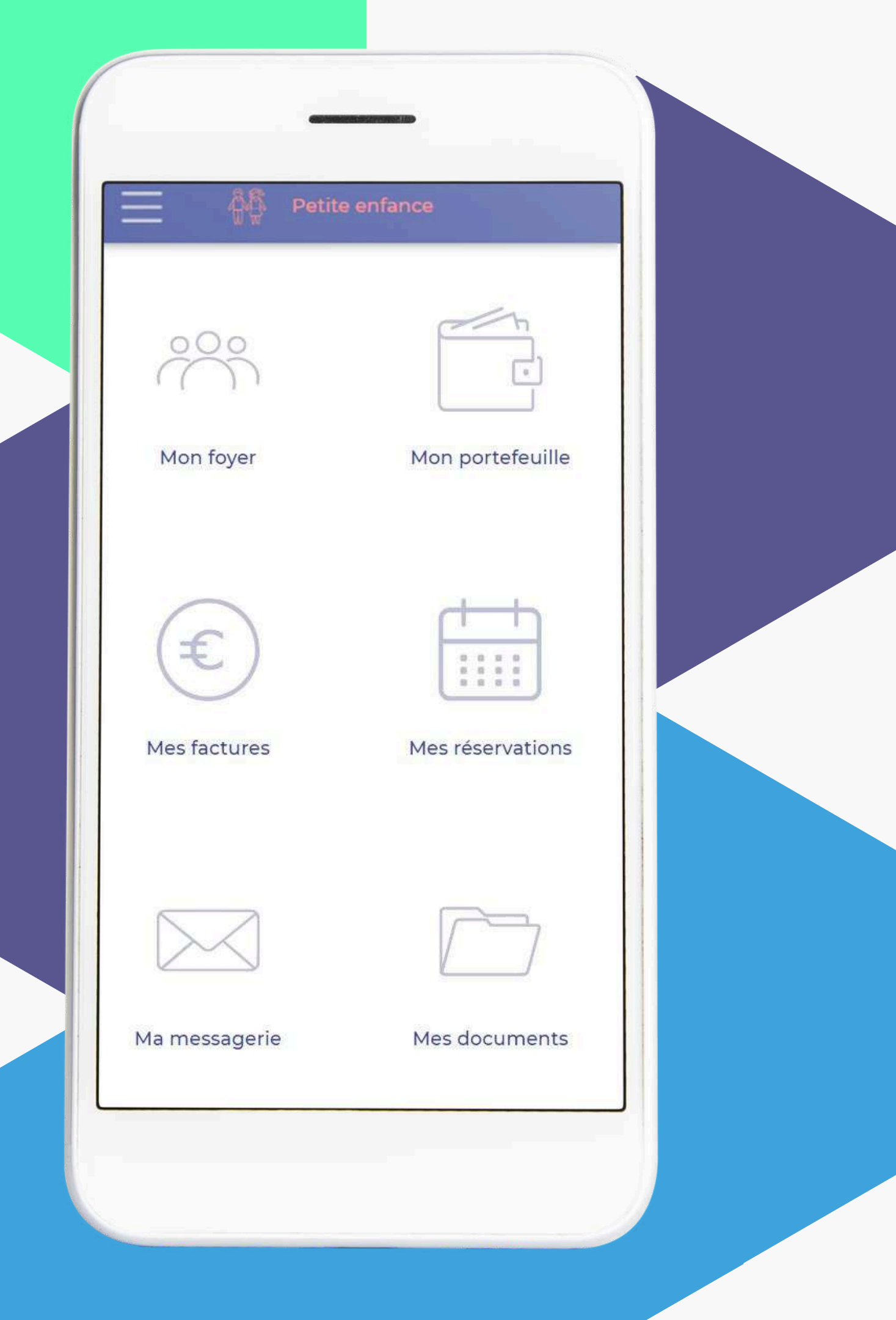

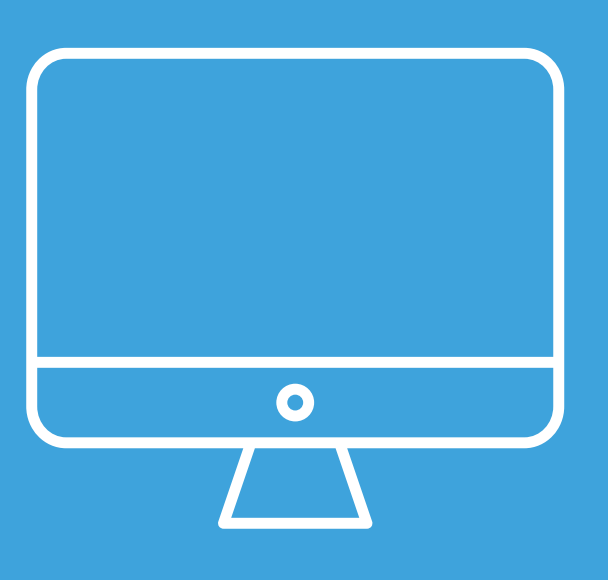

### **MAIRIE DE SEBONCOURT**

GUIDE DE L'ESPACE FAMILLE

TiCoq Votre application cantine garderie

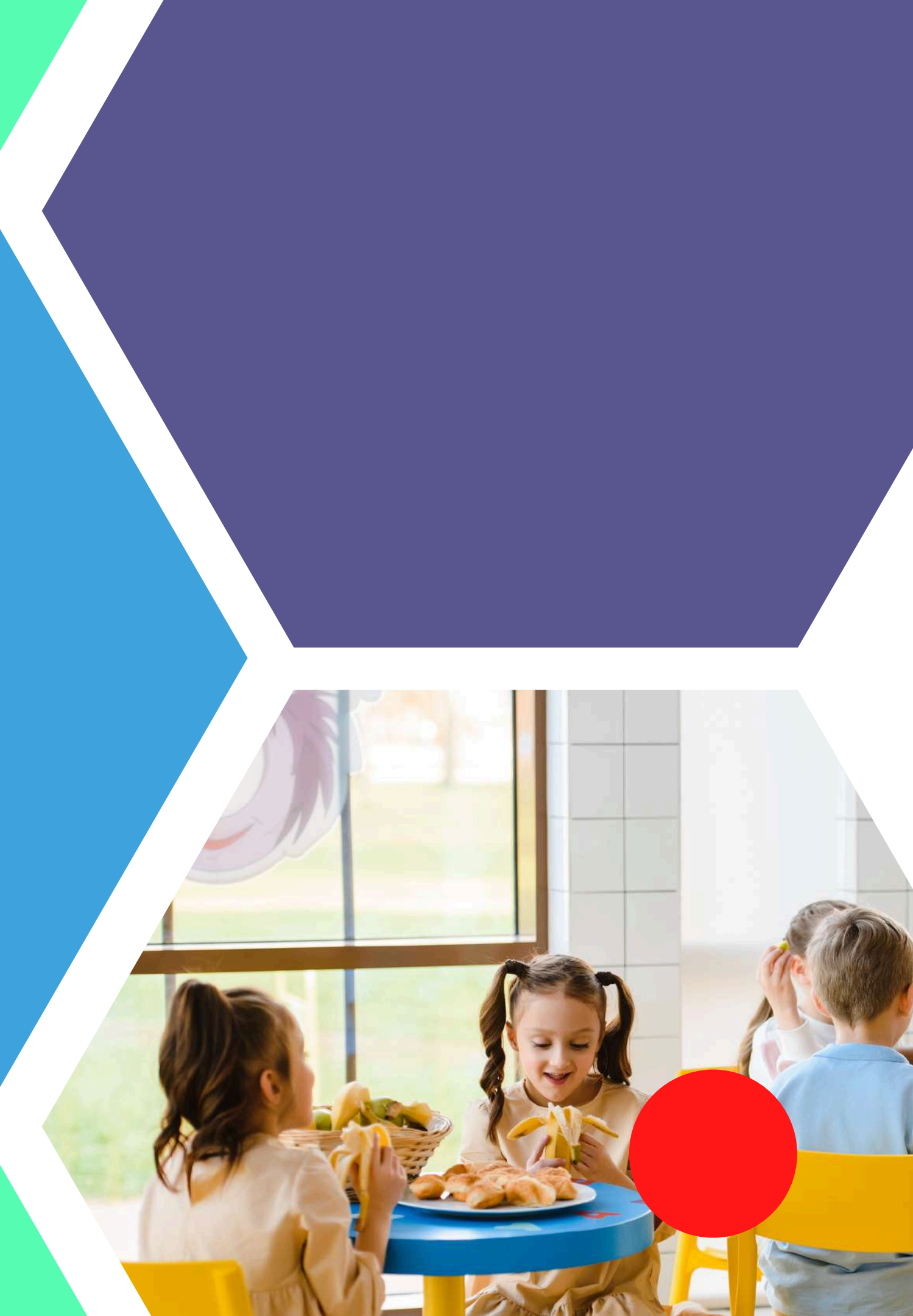